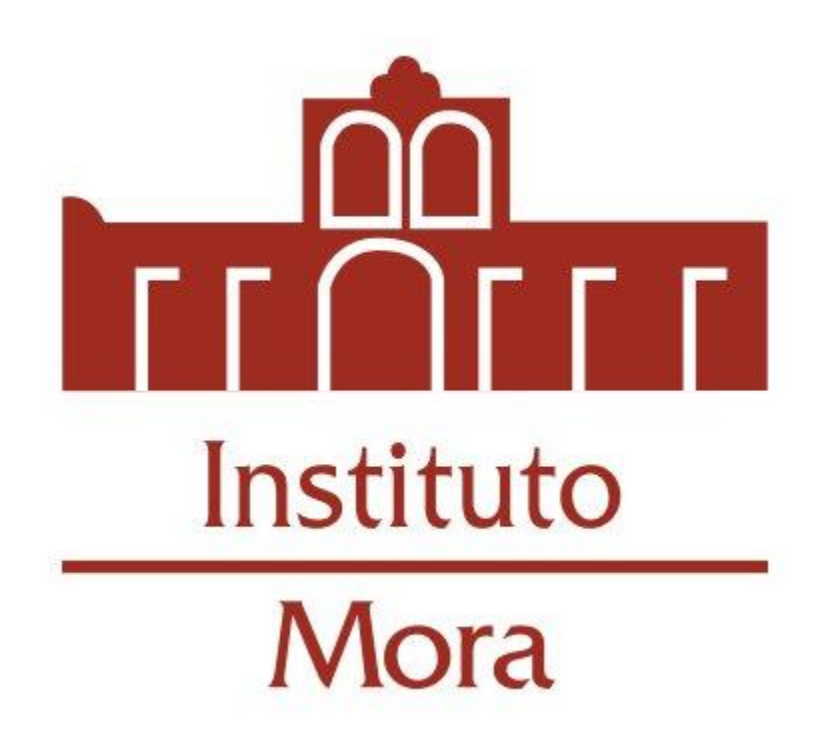

Manual para cambiar contraseña de correo electrónico institucional Procedimiento para cambiar la contraseña de su cuenta de correo institucional

1. Entre al sitio web del Instituto <u>www.institutomora.edu.mx</u> y dé clic en el apartado <u>Apps Mora:</u>

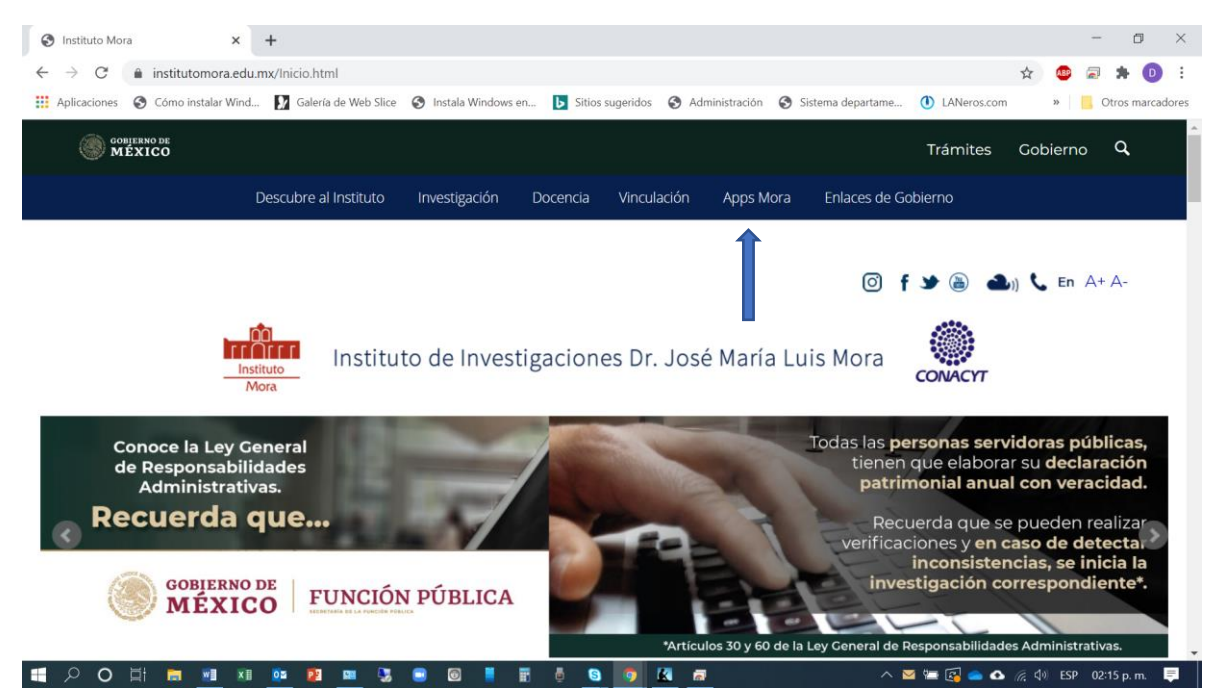

## 2. Seleccione la opción Correo:

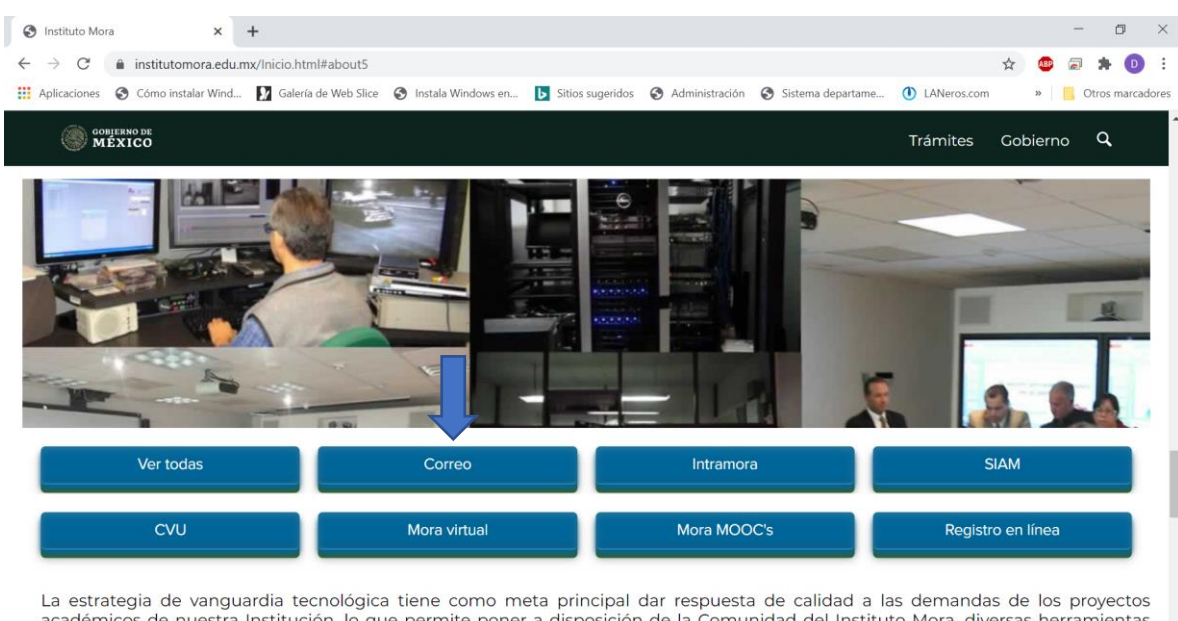

La estrategia de vanguardia tecnologica tiene como meta principal dar respuesta de calidad a las demandas de los proyectos académicos de nuestra Institución, lo que permite poner a disposición de la Comunidad del Instituto Mora, diversas herramientas //www.institutoriatuto/Site#gas/Apps-mora.aspx\_olaborativo y la gestión del conocimiento de una forma más sencilla.

🗄 🖓 O 🛱 🔚 💷 🗷 🔯 😰 📟 🖫 🙂 🞯 📕 🖶 🚳 🤵 🕼 🛲 .

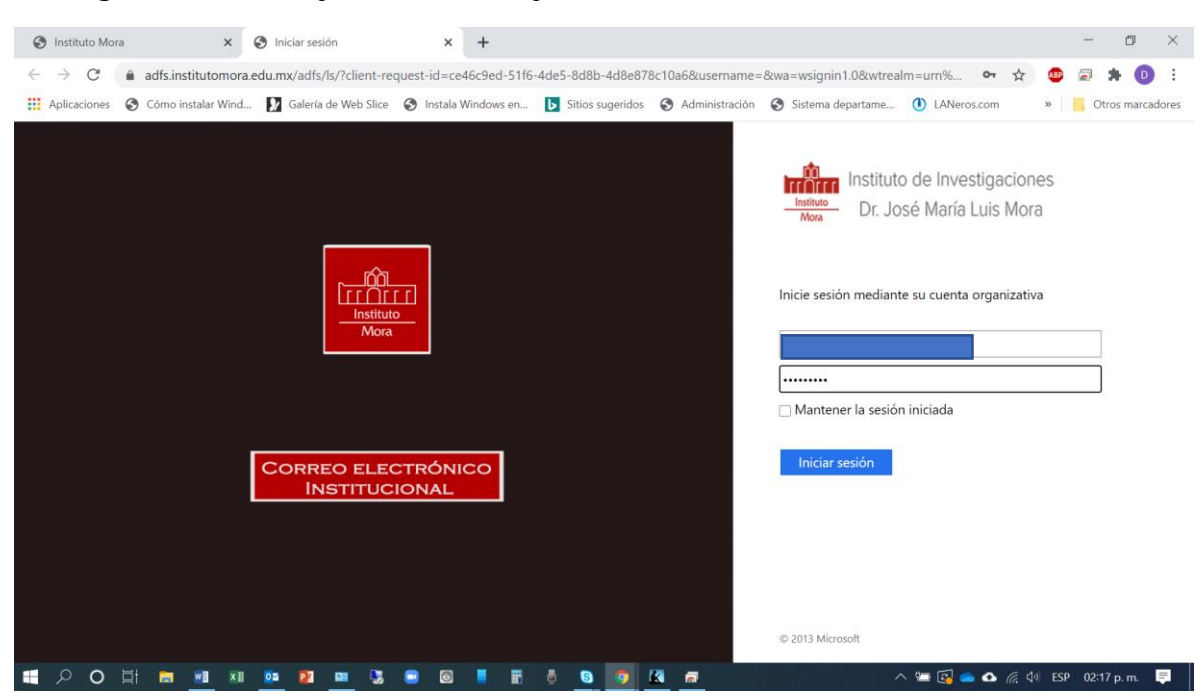

3. Ingrese usuario y contraseña y dé clic en el botón <u>Iniciar sesión</u>:

4. Una vez en la pantalla del correo electrónico dé clic en el ícono superior derecho y seleccione la opción <u>Mi cuenta</u>:

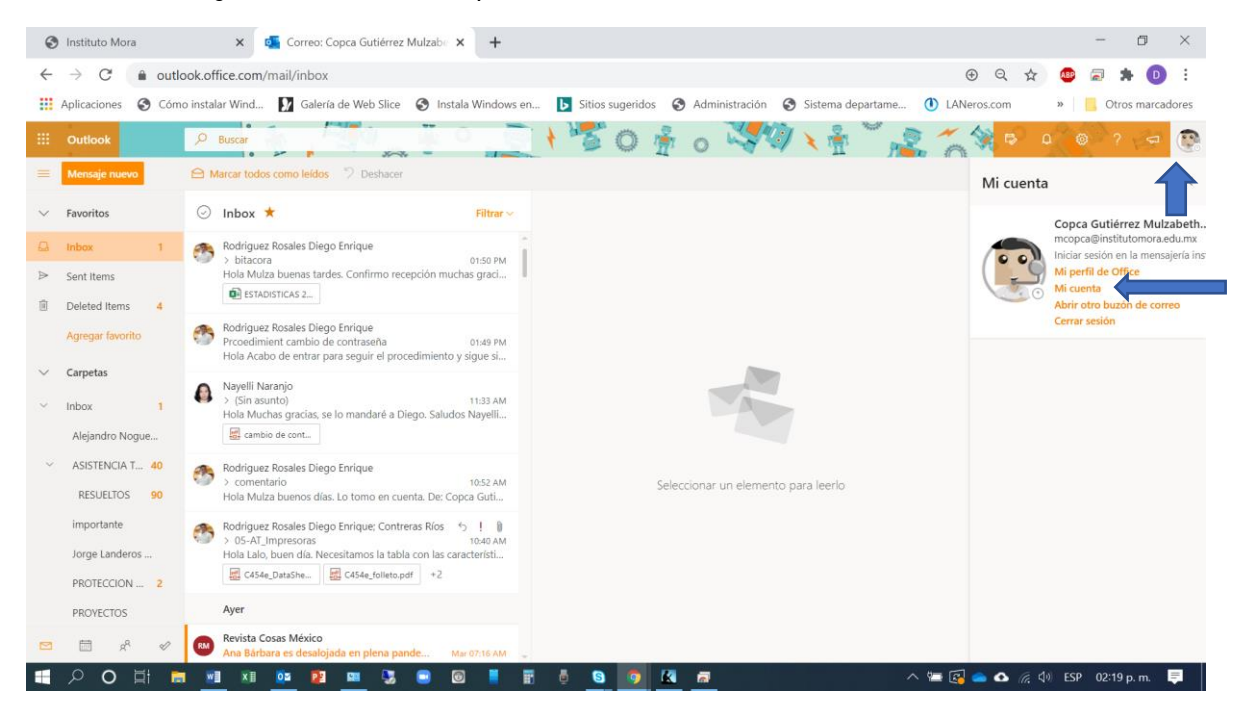

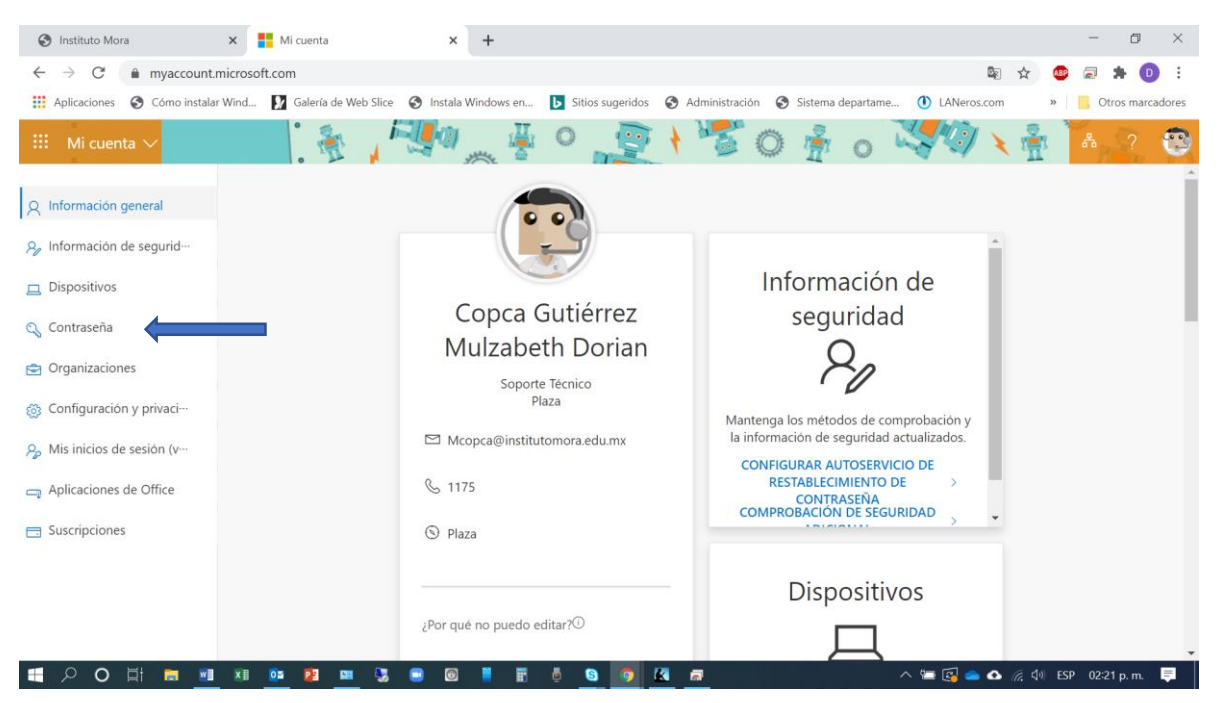

5. En el menú izquierdo seleccione la opción Contraseña:

6. Ingrese su contraseña anterior y su nueva contraseña. De clic en el botón <u>Enviar</u>:

| 🕙 Instituto Mor                                 | ra 🗙 🚱 Cambiar contraseña                                            | × +                  |                  |                |                   |                 |        | -                | ٥           | ×     |
|-------------------------------------------------|----------------------------------------------------------------------|----------------------|------------------|----------------|-------------------|-----------------|--------|------------------|-------------|-------|
| $\leftarrow \  \  \rightarrow \  \  \mathbf{G}$ | account.activedirectory.windowsazure.com/                            | ChangePassword.aspx  |                  |                |                   | ☆               | ABP    |                  | * 🛛         | :     |
| Aplicaciones                                    | S Cómo instalar Wind 🚺 Galería de Web Slice                          | S Instala Windows en | Sitios sugeridos | Administración | Sistema departame | LANeros.com     | >>     | <mark> </mark> 0 | tros marcad | dores |
|                                                 | Microsoft                                                            |                      |                  |                | mcopca@insti      | tutomora.edu.mx | ?      |                  |             | ^     |
|                                                 | cambiar contraseña                                                   |                      |                  |                |                   |                 |        |                  |             |       |
|                                                 | Id. de usuario<br>mcopca@institutomora.edu.mx<br>Contraseña anterior | _                    |                  |                |                   |                 |        |                  |             | 1     |
|                                                 |                                                                      |                      |                  |                |                   |                 |        |                  |             |       |
|                                                 | Crear nueva contraseña                                               |                      |                  |                |                   |                 |        |                  |             |       |
|                                                 | Confirmar contraseña nueva                                           |                      |                  |                |                   |                 |        |                  |             | 1     |
|                                                 | enviar cancelar                                                      |                      |                  |                |                   |                 |        |                  |             | 1     |
|                                                 |                                                                      |                      |                  |                |                   |                 |        |                  |             |       |
|                                                 |                                                                      |                      |                  |                |                   |                 |        |                  |             |       |
|                                                 |                                                                      |                      |                  |                |                   |                 |        |                  |             |       |
| ■ 2 0                                           | 🖽 📾 🕫 🔯 📟 🍕                                                          | 💷 🞯 📕 🔢              | ē S 5 E          |                |                   | s 🔚 🛃 📥 🚱 🧖     | ¢0) ES | P 02:2           | 22 p. m.    | ₽.    |